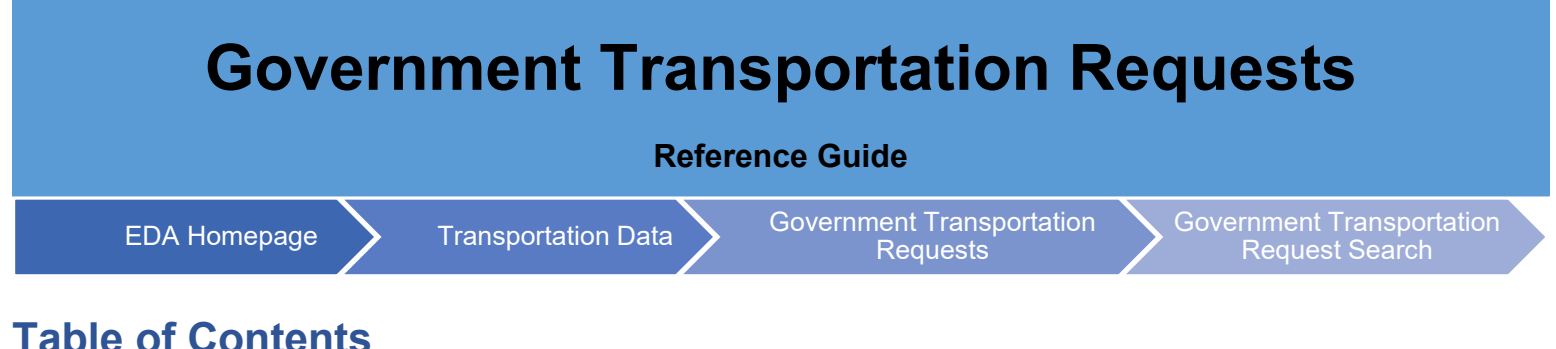

## **Table of Contents**

| EDA Roles                | 1 |
|--------------------------|---|
| Search Criteria          | 1 |
| Sample Search Results    | 2 |
| Exporting Search Results | 2 |

Government Transportation Requests (GTRs) or SF 1169s are documents used to procure all passenger transportation services on behalf of the United States, except when the use of cash, or other substitute documents, i.e., Government issued charge card, Government Travel Account (GTA), or travel warrant has been specifically authorized by the Administrator or General Services (or his/her designee).

| EDA Roles          | <ul><li>EDA Roles with the capability to conduct a Government Transportation Request search:</li><li>Government Transportation Requests</li></ul>                                                               |  |  |  |  |  |
|--------------------|----------------------------------------------------------------------------------------------------|--|--|--|--|--|
|                    | The user will navigate to the Government Transportation Request page and enter criteria to retrieve desired data.  Government Transportation Request Search  GTR Number (Starts With/Equal to/ls Null/Not Null) |  |  |  |  |  |
|                    | <ul> <li>Payment Date</li> <li>Load Date</li> </ul>                                                                                                    |  |  |  |  |  |
| Search<br>Criteria | The forms you are accessing contain information subject to the Privacy Act of 1974 as Amended. Government Transportation Request Search GTR Number Starts With                                                  |  |  |  |  |  |
|                    | Payment Date       Greater than or equal to       It cod bate                                                                                                    |  |  |  |  |  |
|                    | Greater than or equal to     Image: to       Less than or equal to     Image: to                                                                                                    |  |  |  |  |  |
|                    | Q Search Dookmark                                                                                                    |  |  |  |  |  |

| Sample                         | Once the search criteria are entered, selecting the Search button will return a list of GTRs with the requested criteria.  Government Transport Request Results GTR Number GTR Voucher Payment Date Load Date |                                                                                                    |                                                                                                    |                                                                                                    |                                                                                         |  |  |
|--------------------------------|----------------------------------------------------------------------------------------------------|----------------------------------------------------------------------------------------------------|----------------------------------------------------------------------------------------------------|----------------------------------------------------------------------------------------------------|-----------------------------------------------------------------------------------------|--|--|
| Search                         | Government Transport Request Results                                                                                                    |                                                                                                    |                                                                                                    |                                                                                                    |                                                                                         |  |  |
| Rosults                        |                                                                                                    |                                                                                                    |                                                                                                    | ىك                                                                                                    | Export Results 🛱 Save Search 🍫 Refine Search                                            |  |  |
| Results                        | GTR                                                                                                    | Number 1                                                                                                    | GTR Voucher ↑↓                                                                                                    | Payment Date     ↑↓                                                                                         | Load Date   ↑↓                                                                          |  |  |
|                                | <u>B370</u>                                                                                                    | 07695                                                                                                    | Voucher                                                                                                    | 2020-07-08                                                                                                  | 2020-07-08                                                                              |  |  |
|                                | GTR                                                                                                    | 02021                                                                                                    | Voucher                                                                                                    | 2021-05-17                                                                                                  | 2021-05-17                                                                              |  |  |
|                                | GTR                                                                                                    | 07021                                                                                                    | Voucher                                                                                                    | 2020-01-19                                                                                                  | 2020-07-07                                                                              |  |  |
|                                | GTR                                                                                                    | 07023                                                                                                    | Voucher                                                                                                    | 2020-04-03                                                                                                  | 2020-07-07                                                                              |  |  |
|                                | GTR                                                                                                    | 07024                                                                                                    | Voucher                                                                                                    | 2020-02-29                                                                                                  | 2020-07-07                                                                              |  |  |
|                                | GTR                                                                                                    | 07025                                                                                                    | Voucher                                                                                                    | 2020-01-26                                                                                                  | 2020-07-07                                                                              |  |  |
|                                | Resu                                                                                                    | ults: 1 to 7                                                                                                    | « « 1                                                                                                    | > >> 10 v                                                                                                   |                                                                                         |  |  |
|                                | Onc                                                                                                    | e the search results are                                                                                                    | e returned, the Export Results                                                                                                    | button will allow the us                                                                                    | ser to export search results                                                            |  |  |
| Funcuting                      | Onc<br>in C:                                                                                                    | e the search results and<br>SV format for import to<br>Export Results                                                                                                    | e returned, the Export Results<br>a spreadsheet.<br>Save Search                                                                                                    | button will allow the us                                                                                    | ser to export search results                                                            |  |  |
| Exporting                      | Onc<br>in C                                                                                                    | e the search results and<br>SV format for import to<br>Export Results                                                                                                    | e returned, the Export Results<br>a spreadsheet.<br>Save Search & Refine Search<br>B                                                                                                    | button will allow the us                                                                                    | ser to export search results                                                            |  |  |
| Exporting<br>Search            | Onc<br>in C:<br>Sam                                                                                                    | e the search results and<br>SV format for import to<br>Export Results<br>The Export Results<br>The Ex | e returned, the Export Results<br>a spreadsheet.<br>Save Search & Refine Search<br>B<br>GTR Voucher                                                                                        | C<br>Payment Date                                                                                           | D<br>Load Date                                                                          |  |  |
| Exporting<br>Search<br>Results | Onc<br>in C:<br>Sam                                                                                                    | e the search results and<br>SV format for import to<br>Export Results 8 5<br>Some<br>Second States 1 1 1 1 1 1 1 1 1 1 1 1 1 1 1 1 1 1 1                                                                                                    | e returned, the Export Results<br>a spreadsheet.<br>Save Search & Refine Search<br>B<br>GTR Voucher<br>e8f9b0e2-cd1f-4a2                                                                   | C<br>Payment Date<br>24<br>7/8/2020                                                                         | D<br>Load Date<br>7/8/2020                                                              |  |  |
| Exporting<br>Search<br>Results | Onc<br>in C:<br>Sam                                                                                                    | e the search results and<br>SV format for import to<br>Export Results<br>ple Export:<br>A<br>GTR Number<br>B3707695<br>GTR02021                                                                                                    | e returned, the Export Results<br>a spreadsheet.<br>Save Search<br>B<br>GTR Voucher<br>e8f9b0e2-cd1f-4a2                                                                                   | C<br>Payment Date<br>24<br>7/8/2020<br>5/17/2021                                                            | D<br>Load Date<br>7/8/2020<br>5/17/2021                                                 |  |  |
| Exporting<br>Search<br>Results | Onc<br>in C:<br>Sarr<br>1<br>2<br>3<br>4                                                                                                    | e the search results and<br>SV format for import to<br>Export Results S<br>ple Export:<br>A<br>GTR Number<br>B3707695<br>GTR02021<br>GTR02021                                                                                                    | e returned, the Export Results<br>a spreadsheet.<br>Save Search<br>B<br>GTR Voucher<br>e8f9b0e2-cd1f-4a2                                                                                   | C<br>Payment Date<br>4 7/8/2020<br>5/17/2021                                                                | D<br>Load Date<br>7/8/2020<br>5/17/2021<br>7/7/2020                                     |  |  |
| Exporting<br>Search<br>Results | Onc<br>in C:<br>Sam<br>1<br>2<br>3<br>4<br>5                                                                                                    | e the search results and<br>SV format for import to<br>Export Results III IIII IIIIIIIIIIIIIIIIIIIIIIIIIII                                                                                                    | e returned, the Export Results<br>a spreadsheet.<br>Save Search<br>B<br>GTR Voucher<br>e8f9b0e2-cd1f-4a2<br>0dec7914-aa3d-4b                                                               | C<br>Payment Date<br>24 7/8/2020<br>5/17/2021<br>1 1/19/2020<br>c 2/20/2020                                 | D<br>Load Date<br>7/8/2020<br>5/17/2021<br>7/7/2020<br>7/7/2020                         |  |  |
| Exporting<br>Search<br>Results | Onc<br>in C:<br>Sam<br>1<br>2<br>3<br>4<br>5                                                                                                    | e the search results and<br>SV format for import to<br>Export Results<br>Piple Export:<br>A<br>GTR Number<br>B3707695<br>GTR02021<br>GTR07021<br>GTR07022<br>CTR07022                                                                                                    | e returned, the Export Results<br>a spreadsheet.<br>Save Search<br>B<br>GTR Voucher<br>e8f9b0e2-cd1f-4a2<br>0dec7914-aa3d-4b<br>a94d3804-a00a-47                                           | C<br>Payment Date<br>24 7/8/2020<br>5/17/2021<br>1 1/19/2020<br>d 3/29/2020                                 | D<br>Load Date<br>7/8/2020<br>5/17/2021<br>7/7/2020<br>7/7/2020                         |  |  |
| Exporting<br>Search<br>Results | Onc<br>in C:<br>Sam<br>1<br>2<br>3<br>4<br>5<br>6                                                                                                    | e the search results and<br>SV format for import to<br>Export Results III IIII IIIIIIIIIIIIIIIIIIIIIIIIIII                                                                                                    | e returned, the Export Results<br>a spreadsheet.<br>Save Search<br>B<br>GTR Voucher<br>e8f9b0e2-cd1f-4a2<br>0dec7914-aa3d-4b<br>a94d3804-a00a-47<br>c08c6634-01aa-492                      | C<br>Payment Date<br>24 7/8/2020<br>5/17/2021<br>1 1/19/2020<br>d 3/29/2020<br>23 4/3/2020                  | D<br>Load Date<br>7/8/2020<br>5/17/2021<br>7/7/2020<br>7/7/2020                         |  |  |
| Exporting<br>Search<br>Results | Onc<br>in C:<br>Sam<br>1<br>2<br>3<br>4<br>5<br>6<br>7                                                                                                    | e the search results and<br>SV format for import to<br>Export Results Results Result                                                                                                | e returned, the Export Results<br>a spreadsheet.<br>Save Search<br>B<br>GTR Voucher<br>e8f9b0e2-cd1f-4a2<br>0dec7914-aa3d-4b<br>a94d3804-a00a-47<br>c08c6634-01aa-492<br>eaeee9db-f8ec-44t | C<br>Payment Date<br>24 7/8/2020<br>5/17/2021<br>1 1/19/2020<br>24 3/29/2020<br>25 4/3/2020<br>26 2/29/2020 | D<br>Load Date<br>7/8/2020<br>5/17/2021<br>7/7/2020<br>7/7/2020<br>7/7/2020<br>7/7/2020 |  |  |